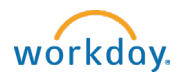

# SUPERVISORS: Create a Job Requisition – Student Jobs

A job requisition (req) starts the recruitment process.

Instructions for Creating a Job Requisition for Student Employees

1. 2.

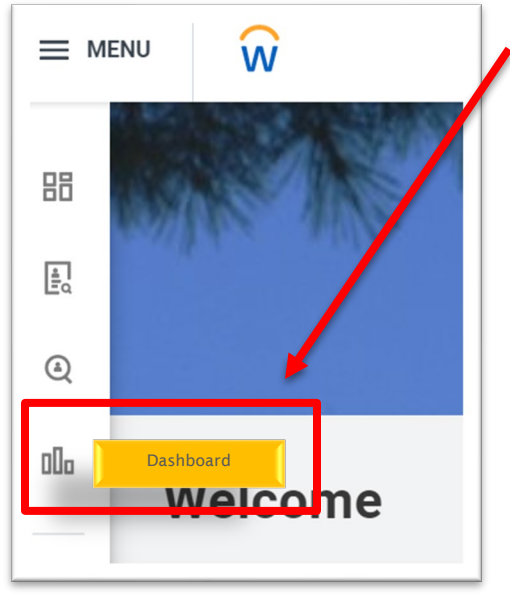

# Navigate to the Recruiting Dashboard

- Select: Create Job Requisition under Actions.
- 3. Choose one of two options:

Copy Details from Existing Requisition: Allows you to pre-populate 0 this requisition with information from a previous req. *This is optional.* Supervisory Organization: If the student org does not default in. 0

type in *student* to search for the appropriate supervisory organization.

Worker Type: will default to **Employee**, do not change this field. 4.

5. Click OK.

| Copy Details from Existing Requisition                  |   |
|---------------------------------------------------------|---|
| Supervisory Organization * 🗙 Center for CoCurricular := |   |
| Opportunities (Student)                                 |   |
| Worker Type * Employee *                                | M |

#### **Recruiting Information**

| \$ ~ |
|------|
|      |
|      |
|      |
|      |
|      |
|      |
|      |

6. Recruiting Information: Click on the pencil to fill out the following fields:

• Number of Openings: Enter the total number of students you would like to hire for this position. *Tip – estimate high*, the job posting will come down when all openings are filled. Reason: Select Addition or Replacement

• Recruiting Start Date: Enter the date you want your job posted.

• Target Hire Date: Enter the desired date that this job will be filled.

- Target End Date: Enter the estimated end date for the job.
- Click Next.

A requisition can be modified once posted. Edits include the number of openings, target hire date, and job details and/or requirements.

Job Details: Click on the pencil and fill out the following fields:

- Job Posting Title: Enter as you would like it to appear on the posting. *Tip* - if hiring for a specific timeframe, include in title (i.e.: Research Assistant - Summer)
- Job Profile: Type in department name or job title to search for the correct job profile.
- Job Description Summary: Leave blank
- Job Description: The description attached to the job profile will appear. Edit as needed for the job posting.
  \*Note edits made to the description in the req will NOT copy back to the job profile. If significant edits, contact SEO.
- Additional Job Description: Additional job specific information can be included here (i.e.: shift hours, application deadline, requirements for application, etc.)
- Worker Sub-Type: Select **Temporary (Fixed Term)**
- Time Type: Select Part Time
- Primary Location: Select Maine.
- Primary Job Posting Location: Select Maine
- Scheduled Weekly Hours: Change to **0**
- Work Shift: Leave blank

| Qu | alifications               |      |   |                                      |
|----|----------------------------|------|---|--------------------------------------|
|    | Competencies               |      |   |                                      |
|    | Competency *               |      | _ | $\langle \varphi \rangle \checkmark$ |
|    | Search                     | :=   |   |                                      |
|    | é ali                      |      |   |                                      |
|    | Solving                    |      |   |                                      |
|    | O Digital Literacy         | 10   |   |                                      |
|    | Flexibility & Adaptability | - 11 |   |                                      |
|    | Global Fluency             | - 11 |   |                                      |
| _  | Initiative                 | _    |   |                                      |

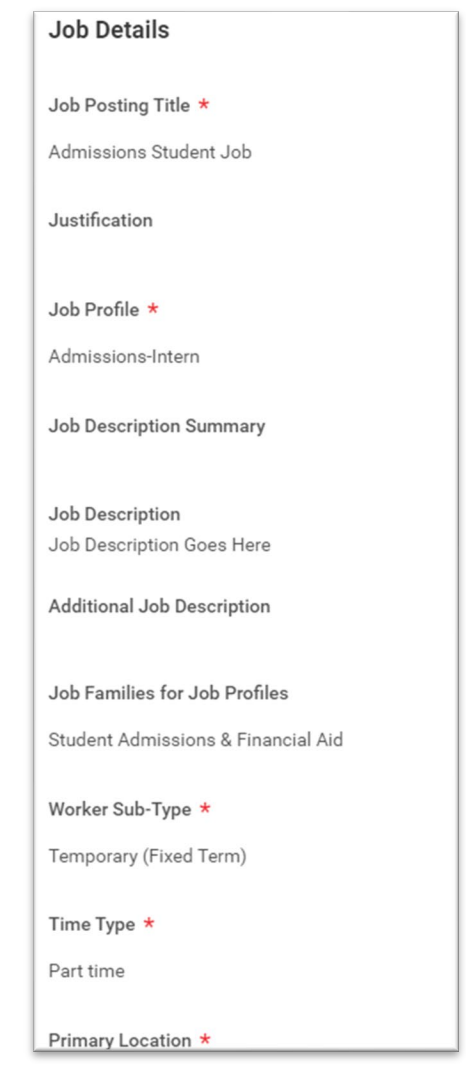

7. Qualifications:

• The competencies associated with the job description will prepopulate. Update if necessary.

• Click Next.

| Organizations                |   |
|------------------------------|---|
| Company                      |   |
| Company *<br>Bowdoin College | I |
| Cost Center                  |   |
| Cost Center *                | I |

- 9. Compensation details: Scroll down to the HOURLY section:
  - Amount: Enter the hourly pay for the job. Pay range will default to the rate assigned.
  - Click Next.

# 10. Assign Roles:

- Role: Select **Primary Recruiter**
- A Primary Recruiter must be assigned at this step. Assign the individual who will be moving applicants through the recruiting process. More than one primary recruiter may be assigned.
- Search Committee Member may also be assigned, if desired. This role provides access to applications, however, cannot move applicants through the recruiting process.

| ssign Roles                 |    |      |
|-----------------------------|----|------|
| Role<br>× Primary Recruiter | := | \$ ~ |
| Assigned To *               | := |      |
| Add                         |    |      |

- 8. **Organizations:** Click into the fields to fill out as required:
- Company: Bowdoin College will default.
- Cost Center: Enter cost center name or number.
- Disregard all other fields on this tab
- Click Next.

# Guidelines

#### Total Base Pay Range

• 14.35 - 14.35 USD Hourly added

#### **Compensation Package**

• General Compensation Package added

#### Grade

Level V added

### Grade Profile

• Visual Arts-Model added

Step

(empty)

Progression Start Date (empty)

Salary

Add

## Hourly

Assignment Details

14.35 USD Hourly added

## Plan Name

Hourly Plan added

# 11. Summary:

- Review the details of the job requisition, pay close attention to any information that did not prepopulate into the requisition.
- COMMENT SECTION: In the comments section, include any notes for SEO about the posting i.e.: date you want the job to come down, supplemental questions you want added, etc.

# What Happens Next?

Requisitions will be routed to Student Employment for review and approval. Once approved, Student Employment will post the job.